## Add a New Email Account Apple

- 1. Navigate to your **Settings** app.
- 2. Scroll down until you find Mail.

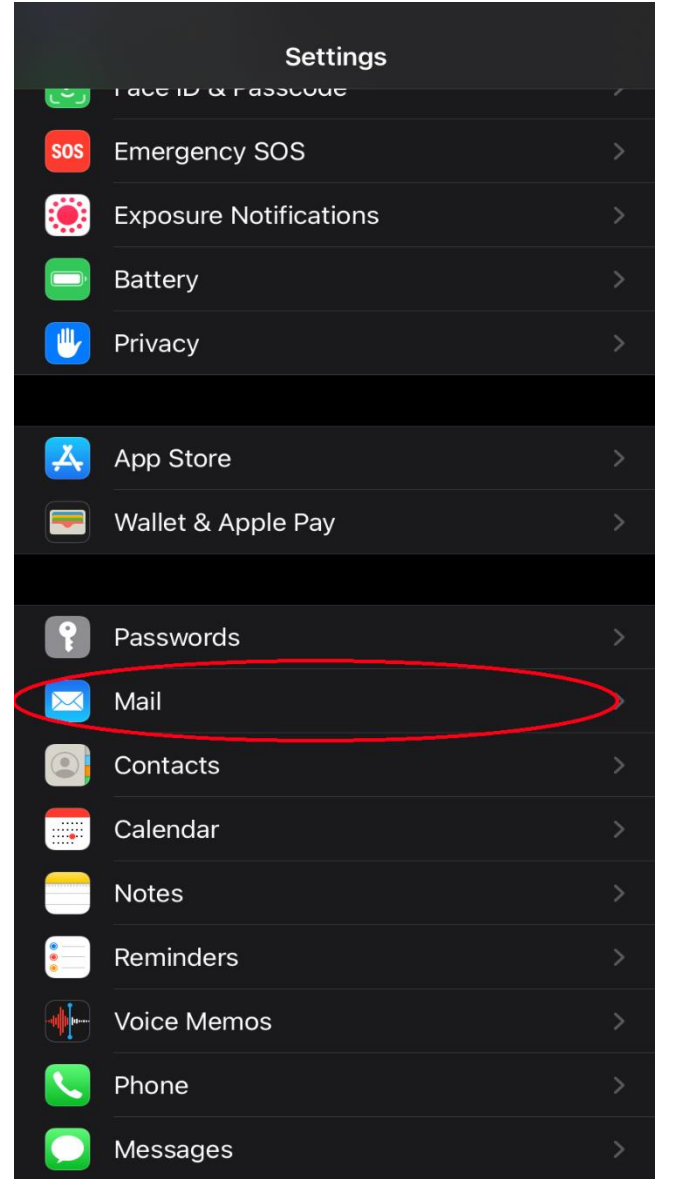

3. When in **Mail** settings, navigate to **Accounts**.

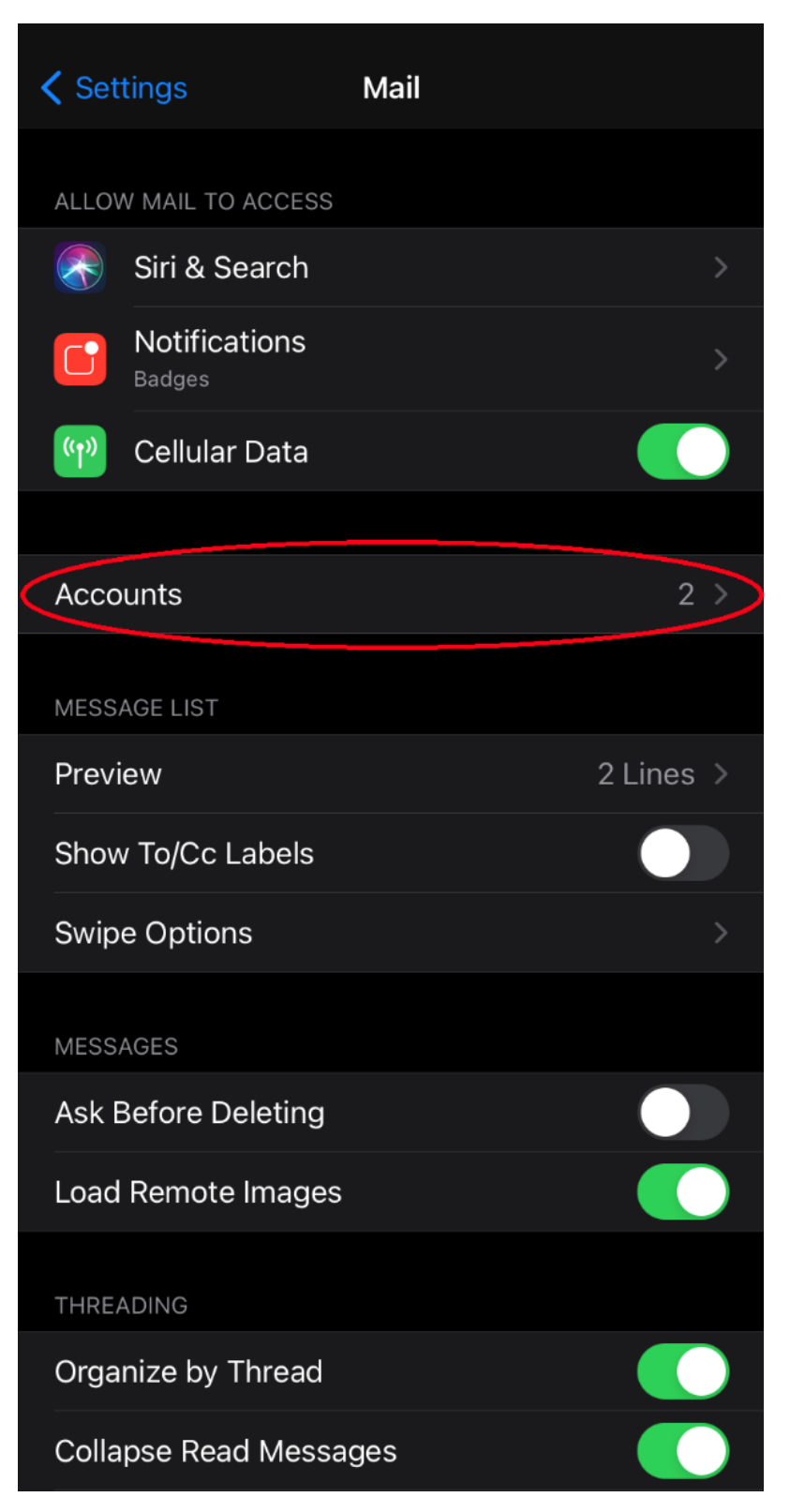

## 4. Select Add Account.

| 🗸 Mail                                    | Accounts                     |   |
|-------------------------------------------|------------------------------|---|
| ACCOUNTS                                  |                              |   |
| <b>iCloud</b><br>iCloud Drive, Calendars, | Safari, Reminders and 7 more | > |
| <b>Gmail</b><br>Mail, Contacts, Calendar  | rs, Notes                    | > |
| Add Account                               |                              | > |
|                                           |                              |   |
| Fetch New Data                            | Push                         | > |
|                                           |                              |   |
|                                           |                              |   |
|                                           |                              |   |
|                                           |                              |   |
|                                           |                              |   |
|                                           |                              |   |
|                                           |                              |   |
|                                           |                              |   |
|                                           |                              |   |

## 5. Select Other.

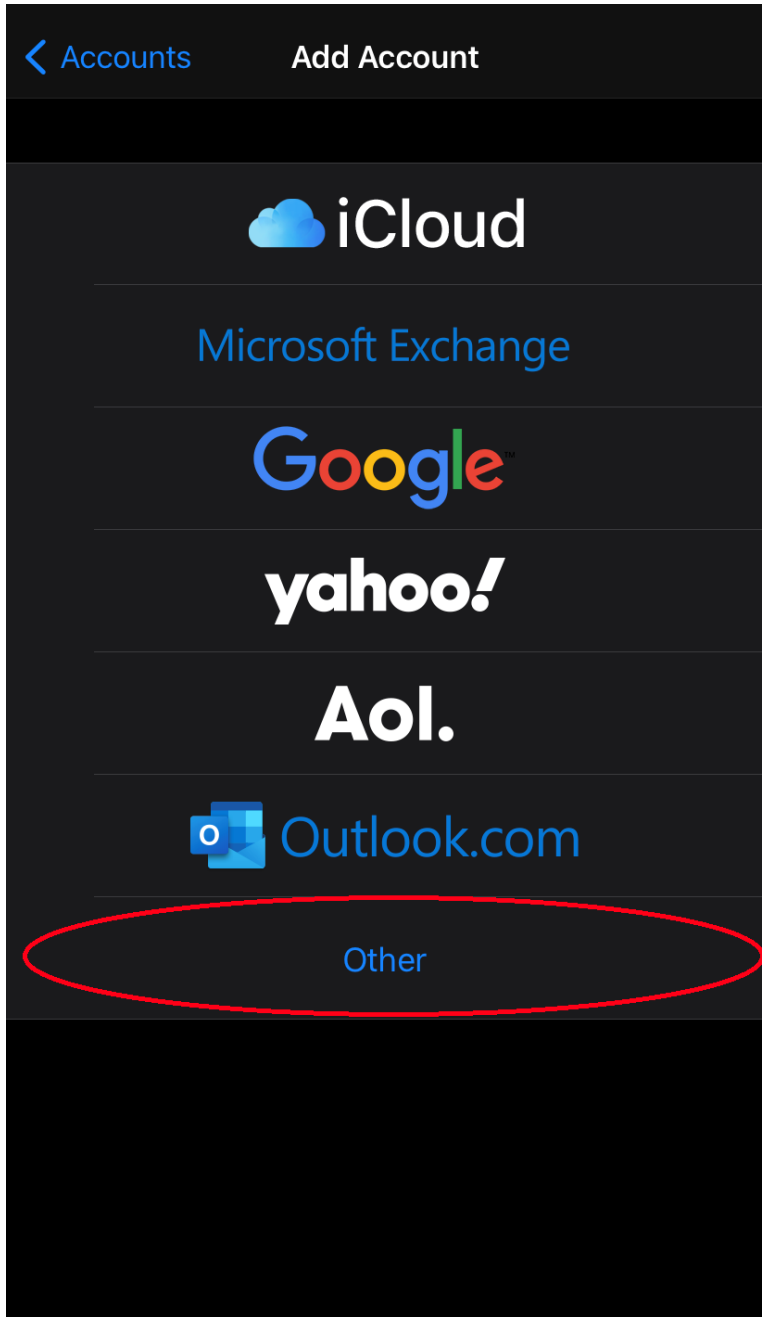

6. Fill out with your information i.e.: Name, Email, Password. (see pictures for reference).

|  | Cancel      | New Account      | Next |
|--|-------------|------------------|------|
|  |             |                  |      |
|  | Name        | John Smith       |      |
|  | Email       | example@fmtc.com |      |
|  | Password    |                  |      |
|  | Description | Fmtc             |      |
|  |             |                  |      |
|  |             |                  |      |
|  |             |                  |      |
|  |             |                  |      |
|  |             |                  |      |
|  |             |                  |      |
|  |             |                  |      |
|  |             |                  |      |
|  |             |                  |      |

7. Select Next

- New Account IMAP POP Name John Smith Email example@fmtc.com Description Fmtc Host Name mail.fmtc.com User Name example@fmtc.com Password Host Name smtp.fmtc.com User Name example@fmtc.com Password
- 8. Select IMAP, then fill out accordingly with your information and the following Host Name.

Select Next.